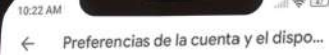

Preferencias de correo electrónico

Correos electrónicos de Google Play Recibe correos electrónicos con noticias y ofertas de Google Play

edgeespinoza@gmail.com Cambiar correo electrónico de contacto

Es la dirección en la que recibes información sobre la mayoría de los productos de Google que usas con esta cuenta. <u>Más opciones</u>

País y perfiles

Venezuela

Solamente debes cambiar el país de Play si te mudas a uno distínto. <u>Más información</u>

Es posible que veas contenido relevante para el àrea general en la que te encuentras según tu dirección IP. <u>Más información</u>

Historial

Borrar el historial de búsqueda del dispositivo Quitar búsquedas realizadas con este dispositivo

## NETUNO GOD Contigo donde vayas

### CAMBIAR DE REGIÓN EN **PLAY STORE, APP STORE O AMAZON**

#### CAMBIAR DE REGIÓN EN **PLAY STORE**

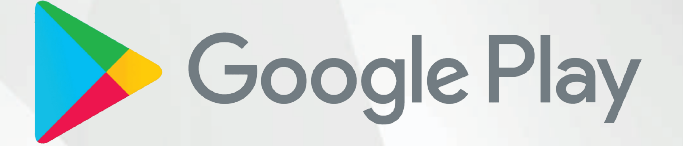

Para instalar NetUno Go debe tener Play Store en la región Venezuela.

Si estás en otro país y necesitas cambiar la región, sigue estos pasos:

- 1. En tu dispositivo Android, abre la aplicación Google Play Store.
- 2. Toca el icono del Perfil.
- 3. Toca Ajustes > General > Cuenta > Preferencias del Dispositivo > País y perfiles.
- 4. Toca el país Venezuela.
- 5. Sigue las instrucciones que aparecen en pantalla para añadir un método de pago para ese país.

Nota: Tu perfil puede tardar hasta 48 horas en actualizarse.

**Importante:** Una vez que hayas cambiado tu País/Región, debes esperar 12 meses para poder volver a cambiar el país de Google Play.

Solo puedes cambiar el país de Google Play una vez al año.

#### PROBLEMAS AL CAMBIAR DE REGIÓN EN **PLAY STORE**

Si no puedes cambiar el país de Google Play o no aparece la opción para cambiarlo, prueba lo siguiente:

#### Borra la caché y los datos:

- 1. En el teléfono o tablet, abre Ajustes.
- 2. Toca Aplicaciones y Notificaciones > Ver todas las aplicaciones.
- 3. Desplázate hacia abajo y toca Google Play Store.
- 4. Toca Almacenamiento > Borrar caché.
- 5. Toca Borrar almacenamiento > Aceptar.

#### Comprobar que la aplicación esté actualizada:

- 1. En tu teléfono o Tablet, abre la aplicación de Google Play Store.
- 2. Toca Menú > Ajustes.
- 3. Toca Versión de Play Store. La aplicación se actualizará o te avisará de que ya está actualizada.

#### Eliminar un perfil de pagos:

Si tienes problemas para actualizar tu país en Google Play, es posible que puedas solucionarlos siguiendo estos pasos:

- 1. Crea un Perfil de Pagos.
- 2. Elimina tu antiguo perfil de pagos específico de un país

#### CAMBIAR DE REGIÓN EN APP STORE

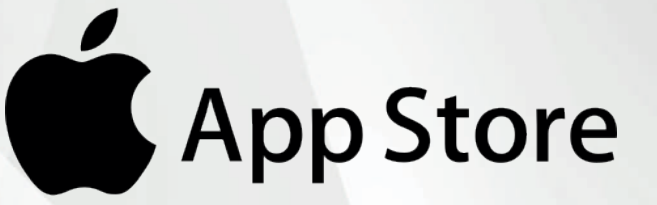

Para instalar NetUno Go debe tener App Store en la región Venezuela.

Si estás en otro país y necesitas cambiar la región, sigue estos pasos:

- 1. Abre la app Configuración.
- 2. Selecciona Nombre > Contenido y Compras.
- 3. Ver cuenta (Es posible que se te solicite que inicies sesión).
- 4. Toca País/Región.
- 5. Luego Cambiar de País o Región.
- 6. Toca tu nuevo País o Región y lee los Términos y Condiciones.
- 7. Presiona Acepto en la esquina superior derecha y, luego toca Acepto nuevamente para confirmar.
- 8. Selecciona un método de pago e ingresa la información de pago y la dirección de facturación nuevas. Luego, toca Siguiente. Debes ingresar un método de pago válido para el nuevo país o región.

#### CAMBIAR DE REGIÓN EN APP STORE EN LÍNEA

- 1. Inicia sesión en appleid.apple.com
- 2. Haz clic en Información personal.
- 3. Toca País/Región.
- **4. Sigue las instrucciones en pantalla**. Debes ingresar un método de pago válido para el nuevo país o región.

#### PROBLEMAS AL CAMBIAR DE REGIÓN EN APP STORE

- 1. Si no puedes cambiar el país o la región, asegúrate de cancelar las suscripciones y gastar el crédito de la tienda.
- 2. Si eres parte de un grupo de **Compartir en familia**, es posible que no puedas cambiar el país o la región.
- **3.** Si aún no puedes cambiar el país o la región, o tienes menos crédito en la tienda que el costo de un solo artículo, comunícate con el **Soporte técnico de Apple.**

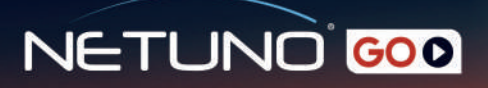

CAMBIAR DE REGIÓN EN **AMAZON** (DISPOSITIVOS STREAMING FIRE STICK)

# amazon

- 1. Inicia sesión en www.amazon.com
- 2. Haz clic en Cuenta y Listas, seguidamente Cuenta.
- 3. Ingresa en Tus Dispositivos y Contenido > Administrar Contenido y Dispositivos.
- 4. Haz Clic en Preferencias > Configuración de País/Región.
- 5. Luego selecciona Cambiar y elige Venezuela como País/Región.

## **¡Y listo!** Disfruta del mejor entretenimiento con

## NETUNO<sup>®</sup> GOD